#### LightSync DMX Driver Module Programming

The LightSync DMX Driver Module (shown in Figure 1) is designed to control DMX channels from the lighting control system. This is done using the dimming controls programming menu in the LightLEEDer controller. Each dimmer node address has 4 outputs or channels that will map the controls to the DMX channels. The dimmer may be used in conjunction with a photo sensor controller (or slider) for programmable daylight harvesting, or controlled using Timers, Inputs or LL Presets from the lighting controller. Outputs are programmed to respond to up to 16 control instances per channel. The device programmed using the lighting control panel's keypad or through the intuitive LightLEEDer Configuration software provided.

# Note: The dimming resolution for this device is +/- 1% due to the conversion from 0-100% of the LightSync dimmer to the 8 bit/255 steps required for DMX.

The DMX Driver Module, 0-10V Dimming Modules, and Line Voltage Dimmers share a set of node addresses, so the addresses are unique to these modules. These devices can be installed together on one controller on the local data line.

The module can be configured using a dip switch on the module to map LightSync dimmer control channels 1 - 64 directly to 1 - 64 DMX channels. It can also be configured so the 64 LightSync dimmer control channels can be programmed to control any of the DMX channels (or multiple channels) using the ILC LightLEEDer DMX Output Map software.

Note: The LightSync dimming control channels start with the first device enabled. If the DMX Driver Module is set for 1 to 1 control, and addressed at a base node address of 1, the channels will be as shown as in Table 1. If the module is addressed at address 2, outputs will start at nn.02.01 – nn.02.04 for DMX channels 1 – 4 and so on beyond that. The control channels programmed using the ILC LightLEEDer DMX Output Map software works in

The control channels programmed using the ILC LightLEEDer DMX Output Map software works in the same fashion.

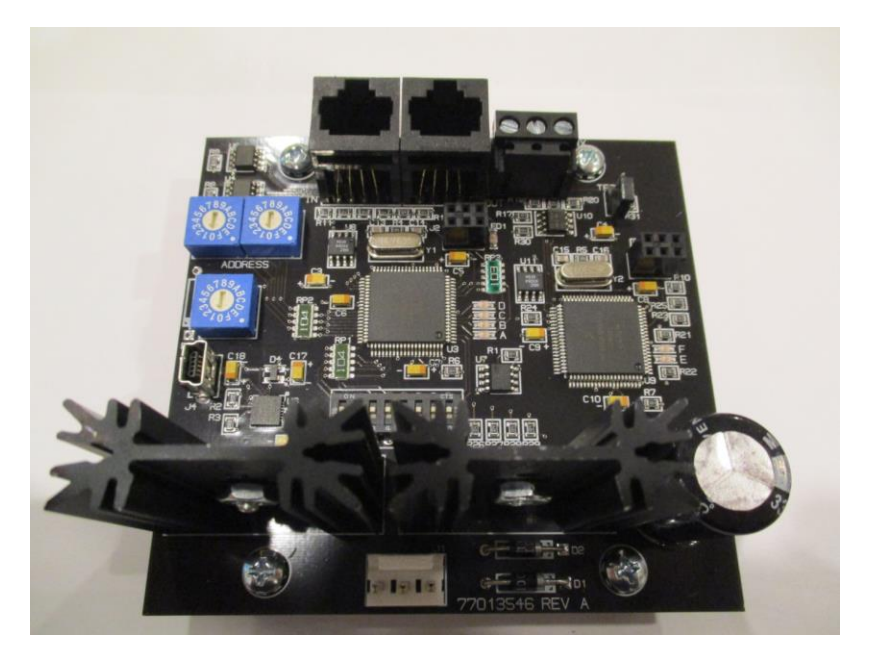

Figure 1 LightSync DMX Output Module

| LightSync<br>Dimmer Node | Output<br>Address | DMX<br>Output | DMX<br>Channel | LightSync<br>Dimmer Node | Output<br>Address | DMX<br>Output | DMX<br>Channel |
|--------------------------|-------------------|---------------|----------------|--------------------------|-------------------|---------------|----------------|
| 01                       | nn.01.01          | Out 1         | 1              | 09                       | nn.09.01          | Out 33        | 33             |
|                          | nn.01.02          | Out 2         | 2              |                          | nn.09.02          | Out 34        | 34             |
|                          | nn.01.03          | Out 3         | 3              | 58                       | nn.09.03          | Out 35        | 35             |
|                          | nn.01.04          | Out 4         | 4              |                          | nn.09.04          | Out 36        | 36             |
| 02                       | nn.02.01          | Out 5         | 5              | 0A                       | nn.0A.01          | Out 37        | 37             |
|                          | nn.02.02          | Out 6         | 6              |                          | nn.0A.02          | Out 38        | 38             |
|                          | nn.02.03          | Out 7         | 7              |                          | nn.0A.03          | Out 39        | 39             |
|                          | nn.02.04          | Out 8         | 8              |                          | nn.0A.04          | Out 40        | 40             |
| 03                       | nn.03.01          | Out 9         | 9              | 0B                       | nn.0B.01          | Out 41        | 41             |
|                          | nn.03.02          | Out 10        | 10             |                          | nn.0B.02          | Out 42        | 42             |
|                          | nn.03.03          | Out 11        | 11             |                          | nn.0B.03          | Out 43        | 43             |
|                          | nn.03.04          | Out 12        | 12             |                          | nn.0B.04          | Out 44        | 44             |
| 04                       | nn.04.01          | Out 13        | 13             | 00                       | nn.0C.01          | Out 45        | 45             |
|                          | nn.04.02          | Out 14        | 14             |                          | nn.0C.02          | Out 46        | 46             |
|                          | nn.04.03          | Out 15        | 15             | 2.4                      | nn.0C.03          | Out 47        | 47             |
|                          | nn.04.04          | Out 16        | 16             |                          | nn.0C.04          | Out 48        | 48             |
| 05                       | nn.05.01          | Out 17        | 17             | 0D                       | nn.0D.01          | Out 49        | 49             |
|                          | nn.05.02          | Out 18        | 18             |                          | nn.0D.02          | Out 50        | 50             |
|                          | nn.05.03          | Out 19        | 19             |                          | nn.0D.03          | Out 51        | 51             |
|                          | nn.05.04          | Out 20        | 20             |                          | nn.0D.04          | Out 52        | 52             |
| 06                       | nn.06.01          | Out 21        | 21             | OE                       | nn.0E.01          | Out 53        | 53             |
|                          | nn.06.02          | Out 22        | 22             |                          | nn.0E.02          | Out 54        | 54             |
|                          | nn.06.03          | Out 23        | 23             |                          | nn.0E.03          | Out 55        | 55             |
|                          | nn.06.04          | Out 24        | 24             |                          | nn.0E.04          | Out 56        | 56             |
| 07                       | nn.07.01          | Out 25        | 25             | OF                       | nn.0F.01          | Out 57        | 57             |
|                          | nn.07.02          | Out 26        | 26             |                          | nn.0F.02          | Out 58        | 58             |
|                          | nn.07.03          | Out 27        | 27             |                          | nn.0F.03          | Out 59        | 59             |
|                          | nn.07.04          | Out 28        | 28             |                          | nn.0F.04          | Out 60        | 60             |
| 08                       | nn.08.01          | Out 29        | 29             | 10                       | nn. 10.01         | Out 61        | 61             |
|                          | nn.08.02          | Out 30        | 30             |                          | nn. 10.02         | Out 62        | 62             |
|                          | nn.08.03          | Out 31        | 31             | 29                       | nn. 10.03         | Out 63        | 63             |
|                          | nn.08.04          | Out 32        | 32             |                          | nn. 10.04         | Out 64        | 64             |

### Software Programming Procedure:

The ILC LightLEEDer DMX Output Map software is provided to create custom programming for the DMX channels in the module. Channels can be programmed to control one or all of the DMX channels. Once the software has been configured, it can be saved, and then downloaded directly into the module via a USB cable. The software has the capability to copy channel outputs to multiple DMX channels, the ability to sequence multiple DMX channels, or to clear multiple DMX channels. **Note: Dip switch 1 on the module is required to be in the ON position.** 

| ILC LightLEEDer DMX Output Map Rev 1.01 (None)                                       |                                   |                            |                   |                                         |  |  |  |  |
|--------------------------------------------------------------------------------------|-----------------------------------|----------------------------|-------------------|-----------------------------------------|--|--|--|--|
| File Download                                                                        |                                   |                            |                   |                                         |  |  |  |  |
| Device Address: 01 V Device Range: 1 / Switch Setting: 0 V DMX Channel Dimmer Output |                                   |                            |                   |                                         |  |  |  |  |
| 001 032 005 007                                                                      | 100                               |                            | 221               |                                         |  |  |  |  |
|                                                                                      |                                   |                            | 321 333 1         |                                         |  |  |  |  |
|                                                                                      | 101 102 105                       | 220 230 230                | 322 334           |                                         |  |  |  |  |
|                                                                                      | 122 164 196                       | 227 235 237 237            | 224 256 256       | 400 400 400 400 400                     |  |  |  |  |
|                                                                                      | 132 165 197                       | 229 261 293                | 325 357           | 389 421 453 485                         |  |  |  |  |
|                                                                                      | 134 166 198                       | 230 262 294                | 326 358           | 390 422 454 486                         |  |  |  |  |
|                                                                                      | 135 167 199                       | 231 263 295                | 327 359           | 391 423 455 487                         |  |  |  |  |
|                                                                                      |                                   | 232 264 296                | 328 360           | 392 424 456 488                         |  |  |  |  |
|                                                                                      | 137 169 201                       | 233 265 297                | 329 361           | 393 425 457 489                         |  |  |  |  |
| 010 042 074 106                                                                      | 138 170 202                       | 234 266 298                | 330 362           | 394 426 458 490                         |  |  |  |  |
| 011 043 075 107                                                                      | 139 171 203                       | 235 267 299                | 331 363           | 395 ···· 427 ···· 459 ···· 491 ···      |  |  |  |  |
| 012 044 076 108                                                                      | 140 172 204                       | 236 ··· 268 ··· 300 ···    | 332 364           | 396 · · · 428 · · · 460 · · · 492 · · · |  |  |  |  |
| 013 ··· 045 ··· 077 ··· 109 ···                                                      | 141 173 205                       | 237 269 301                | 333 365 3         | 397 429 461 493                         |  |  |  |  |
| 014 ··· 046 ··· 078 ··· 110 ···                                                      | 142 174 206                       | 238 ··· 270 ··· 302 ···    | 334 ··· 366 ··· 3 | 398 ···· 430 ···· 462 ···· 494 ····     |  |  |  |  |
| 015 ··· 047 ··· 079 ··· 111 ···                                                      | 143 ··· 175 ··· 207 ···           | 239 ··· 271 ··· 303 ···    | 335 ··· 367 ··· 1 | 399 ···· 431 ···· 463 ···· 495 ····     |  |  |  |  |
| 016 ··· 048 ··· 080 ··· 112 ···                                                      | 144 ··· 176 ··· 208 ···           | 240 ··· 272 ··· 304 ···    | 336 ··· 368 ··· . | 400 ···· 432 ···· 464 ··· 496 ···       |  |  |  |  |
| 017 049 081 113                                                                      | 145 ··· 177 ··· 209 ···           | 241 ··· 273 ··· 305 ···    | 337 ··· 369 ··· . | 401 ···· 433 ···· 465 ··· 497 ···       |  |  |  |  |
| 018 ··· 050 ··· 082 ··· 114 ···                                                      | 146 ··· 178 ··· 210 ···           | 242 ··· 274 ··· 306 ···    | 338 ··· 370 ··· . | 402 ···· 434 ···· 466 ··· 498 ···       |  |  |  |  |
| 019 051 083 115                                                                      | 147 179 211                       | 243 ··· 275 ··· 307 ···    | 339 ··· 371 ··· . | 403 ···· 435 ···· 467 ··· 499 ···       |  |  |  |  |
| 020 ··· 052 ··· 084 ··· 116 ···                                                      | 148 ··· 180 ··· 212 ···           | 244 ··· 276 ··· 308 ···    | 340 372           | 404 ···· 436 ···· 468 ···· 500 ···      |  |  |  |  |
| 021 053 085 117                                                                      | 149 ··· 181 ··· 213 ···           | 245 ···· 277 ···· 309 ···· | 341 373           | 405 ···· 437 ···· 469 ···· 501 ····     |  |  |  |  |
| 022 054 086 118                                                                      | 150 182 214                       | 246 ··· 278 ··· 310 ···    | 342 374           | 406 ···· 438 ···· 470 ··· 502 ···       |  |  |  |  |
| 023 ··· 055 ··· 087 ··· 119 ···                                                      | 151 183 215                       | 247 279 311                | 343 ··· 375 ··· · | 407 ···· 439 ···· 471 ···· 503 ····     |  |  |  |  |
| 024 ··· 056 ··· 088 ··· 120 ···                                                      | 152 ··· 184 ··· 216 ···           | 248 ···· 280 ···· 312 ···· | 344 ··· 376 ··· · | 408 ···· 440 ···· 472 ··· 504 ····      |  |  |  |  |
| 025 ··· 057 ··· 089 ··· 121 ···                                                      | 153 ··· 185 ··· 217 ···           | 249 ··· 281 ··· 313 ···    | 345 ••• 377 •••   | 409 ···· 441 ···· 473 ··· 505 ····      |  |  |  |  |
| 026 ··· 058 ··· 090 ··· 122 ···                                                      | 154 ··· 186 ··· 218 ···           | 250 ···· 282 ···· 314 ···· | 346 ··· 378 ··· · | 410 ··· 442 ··· 474 ··· 506 ···         |  |  |  |  |
| 027 ··· 059 ··· 091 ··· 123 ···                                                      | 155 ··· 187 ··· 219 ···           | 251 283 315                | 347 379           | 411 443 475 507                         |  |  |  |  |
| 028 ··· 060 ··· 092 ··· 124 ···                                                      | 156 ··· 188 ··· 220 ···           | 252 ··· 284 ··· 316 ···    | 348 ··· 380 ··· · | 412 444 476 508                         |  |  |  |  |
| 029 ··· 061 ··· 093 ··· 125 ···                                                      | 157 189 221                       | 253 ··· 285 ··· 317 ···    | 349 ··· 381 ··· · | 413 445 477 509                         |  |  |  |  |
| 030 062 094 126                                                                      | 158 ··· 190 ··· 222 ···           | 254 ··· 286 ··· 318 ···    | 350 ··· 382 ··· · | 414 446 478 510                         |  |  |  |  |
| 031 063 095 127                                                                      | 159 191 223                       | 255 287 319                | 351 383           | 415 447 479 511                         |  |  |  |  |
| 032 064 096 128                                                                      | 160   ···   192   ···   224   ··· | 256 288 320                | 352 384           | 416 448 480 512                         |  |  |  |  |

Figure 1 Opening Software Screen

## Programming a DMX Channel to a Control Channel:

- 1. From the opening screen as shown in Figure 1, select the device address of the DMX Output module. This should match the address switches on the module.
- 2. From the pull-down menu, select the "Device Range". This should match the "Range" switch on the module.
- 3. Select the DMX channel to be programmed, and then from the pull-down menu select the output control address desired. Do this for the desired DMX channels to be controlled.
- 4. Once all desired DMX channels are configured, from the menu bar select "File", and then "Save As". Enter a name for the file and the save.
- 5. Connect the PC to the DMX Output Module using the USB cable provided to J4 programming port on the module located directly below the Range switch.
- 6. From the opening screen of the software, select "Download", select the communications port, and then click "Download" to send the program to the module as shown in Figure 2.

| Communications | X |
|----------------|---|
| COM3  Download |   |
|                |   |

Figure 2 Download Screen

## Copy, Sequence, or Clear Values:

This software has the ability to copy control output channels for consecutive DMX channels. It also has the ability to sequence output channels for consecutive DMX channels. Both of these options allow for clearing consecutive DMX channels of all output channels.

- 1. From the opening software screen select the DMX channel and set the control channel.
- 2. Right click on this cell. This will grey-out all of the DMX channels as shown in Figure 3.

| X ILC LightLEEDer DMX Output Map Rev 1.01 (None)                                                                                                    | <b>are are are are</b>          |              |                              |  |  |  |  |  |
|----------------------------------------------------------------------------------------------------|---------------------------------|--------------|------------------------------|--|--|--|--|--|
| File Download                                                                                                    |                                 |              |                              |  |  |  |  |  |
| Device Address: 01   Device Range: 1 / Switch Setting: 0  DMX Channel Dimmer Output                                                                                                    |                                 | Clear Values | Copy Values Sequence Values  |  |  |  |  |  |
| 001 033 065 097 0.081 129 161 193 225 257                                                                                                    | 289 321 353                     | 385 · · · 41 | 7 449 481                    |  |  |  |  |  |
| 002 034 066 098 D:08.2 130 162 194 226 258                                                                                                    | ··· 290 ··· 322 ··· 354 ···     | 386 ··· 41   | 8 450 482                    |  |  |  |  |  |
| 003 ··· 035 ··· 067 ··· 099 D.08.3 131 ··· 163 ··· 195 ··· 227 ··· 259                                                                                                    | ··· 291 ··· 323 ··· 355 ···     | 387 ··· 41   | 9 ··· 451 ··· 483 ···        |  |  |  |  |  |
| 004 ···· 036 ···· 068 ···· 100 D:08.4 132 ···· 164 ··· 196 ··· 228 ··· 260                                                                                                    | ···· 292 ···· 324 ···· 356 ···· | 388 ··· 42   | 20 · · · 452 · · · 484 · · · |  |  |  |  |  |
| 005 ···· 037 ···· 069 D:01.1 101 D:09.1 133 ···· 165 ···· 197 ···· 229 ···· 261                                                                                                    | ···· 293 ···· 325 ···· 357 ···· | 389 ··· 42   | 21 453 485                   |  |  |  |  |  |
| 006 ···· 038 ···· 070 D:01.2 102 D:09.2 134 ···· 166 ··· 198 ··· 230 ··· 262                                                                                                    | ···· 294 ···· 326 ···· 358 ···· | 390 ··· 42   | 2 454 486                    |  |  |  |  |  |
| 007 ··· 039 ··· 071 D:01.3 103 D:09.3 135 ··· 167 ··· 199 ··· 231 ··· 263                                                                                                    | ···· 295 ···· 327 ··· 359 ···   | 391 ··· 42   | 23 ··· 455 ··· 487 ···       |  |  |  |  |  |
| 008 ···· 040 ···· 072 D:01.4 104 D:09.4 136 ···· 168 ··· 200 ··· 232 ··· 264                                                                                                    | ···· 296 ···· 328 ···· 360 ···  | 392 ··· 42   | 4 456 488                    |  |  |  |  |  |
| 009 D:01.1 041 D:01.1 073 D:02.1 105 D:0A.1 137 ··· 169 ··· 201 ··· 233 ··· 265                                                                                                    | 297 329 361                     | 393 ··· 42   | 25 457 489                   |  |  |  |  |  |
| 010 042 074 0.02.2 106 138 170 202 234 266                                                                                                    | 298 330 362                     | 394 ··· 42   | 26 458 490                   |  |  |  |  |  |
|                                                                                                    | 299   331   363                 | 395 ··· 42   | 27 459 491                   |  |  |  |  |  |
|                                                                                                    | 300 332 364                     | 336 42       | 460 432                      |  |  |  |  |  |
|                                                                                                    | 202 224 265                     | 337 42       | 401 403                      |  |  |  |  |  |
|                                                                                                    | 302 304 300                     | 399 43       | 402 404                      |  |  |  |  |  |
| 016 D:06.1 048 ···· 080 D:03.4 112 ··· 144 ··· 176 ··· 208 ··· 240 ··· 272                                                                                                    | 304 336 368                     | 400 ··· 43   | 464 496                      |  |  |  |  |  |
| 017 D:06.2 049 ··· 081 D:04.1 113 ··· 145 ··· 177 ··· 209 ··· 241 ··· 273                                                                                                    | ··· 305 ··· 337 ··· 369 ···     | 401 43       | 3 · · · 465 · · · 497 · · ·  |  |  |  |  |  |
| 018 D:06.3 050 ··· 082 D:04.2 114 ··· 146 ··· 178 ··· 210 ··· 242 ··· 274                                                                                                    | ··· 306 ··· 338 ··· 370 ···     | 402 ··· 43   | 4 · · · 466 · · · 498 · · ·  |  |  |  |  |  |
| 019 D:06.4 051 ··· 083 D:04.3 115 ··· 147 ··· 179 ··· 211 ··· 243 ··· 275                                                                                                    | ••• 307 ••• 339 ••• 371 •••     | 403 43       | 85 ··· 467 ··· 499 ···       |  |  |  |  |  |
| 020 D:07.1 052 ···· 084 D:04.4 116 ···· 148 ···· 180 ···· 212 ···· 244 ···· 276                                                                                                    | ··· 308 ··· 340 ··· 372 ···     | 404 43       | 86 468 500                   |  |  |  |  |  |
| 021 D:07.2 053 ··· 085 D:05.1 117 ··· 149 ··· 181 ··· 213 ··· 245 ··· 277                                                                                                    | ···· 309 ···· 341 ···· 373 ···  | 405 ··· 43   | 87 469 501                   |  |  |  |  |  |
| 022 D:07.3 054 ··· 086 D:05.2 118 ··· 150 ··· 182 ··· 214 ··· 246 ··· 278                                                                                                    | ··· 310 ··· 342 ··· 374 ···     | 406 43       | 8 470 502                    |  |  |  |  |  |
| 023 D:07.4 055 ··· 087 D:05.3 119 ··· 151 ··· 183 ··· 215 ··· 247 ··· 279                                                                                                    | ···· 311 ··· 343 ··· 375 ···    | 407 43       | 39 ··· 471 ··· 503 ···       |  |  |  |  |  |
| 024 D:08.1 056 ···· 088 D:05.4 120 ··· 152 ··· 184 ··· 216 ··· 248 ··· 280                                                                                                    | 312 344 376                     | 408 44       | 0 472 504                    |  |  |  |  |  |
| 025 0.08.2 057 009 0.06.1 121 153 185 217 249 281                                                                                                    | 313 345 377                     | 409 44       | 473 505                      |  |  |  |  |  |
|                                                                                                    | 314 346 378                     | 410 44       | 2 4/4 506                    |  |  |  |  |  |
|                                                                                                    | 310 347 379                     | 411 44       | 4/5 50/                      |  |  |  |  |  |
|                                                                                                    | 317 346 380                     | 44           | 5 477 509                    |  |  |  |  |  |
| 100 ··· 100 ··· 220 ··· 230 ··· 230 ·· |                                 | 414 44       | 478 510                      |  |  |  |  |  |
| 031 063 095 0:07.3 127 159 191 223 255 287                                                                                                    | 319 351 383                     | 415 44       | 7 479 511                    |  |  |  |  |  |
| 032 ··· 064 ··· 096 D:07.4 128 ··· 160 ··· 192 ··· 224 ··· 256 ··· 288                                                                                                    | 320 352 384                     | 416 44       | 480 512                      |  |  |  |  |  |

Figure 3 Copy, Sequence Screen

- 3. Next, hold Shift, and then right click the last DMX channel that you want to copy, sequence, or clear. This will activate the channels between the starting and ending channels and will turn them yellow to show their active for an action.
- 4. From the upper right side of this screen, select the action desired.
- **Copy Values:** This option copies all selected cells with the same channel output value as the first cell.

- Sequence Values: This option sequences all selected cells starting with the first cell down to the last cell.
- Clear Values: This option clears all channel outputs in the selected cells.

### Keypad Programming Procedure For LightSync Dimmer Outputs

1. From the home screen as shown in figure 1, press ►EDIT (Networked Panels connect through the Network Controller to the panel node)

- 2. Press ▼until OTHER DEVICES appears
- 3. Press ► OTHER DEVICES
- 4. Press ► DIMMER OUTPUTS
- 5. Press ♥or ▲to select the dimmer address (set with the rotary switches on the hardware)
- 6. Press ► ACTIVE to enable the device (if not enabled) Communications should state COM OK.
- 7. Press  $\blacktriangleright$  OUTPUT, and then  $\forall$  or  $\blacktriangle$  to select one of the 4 outputs.
- 8. Press ► CONFIGURE to access settings for:

**Photocell Tracking:** For setting the dimming to track lighting levels.

Press ► PC TRACKING, then TRACKING (Select 2 point, 3 point or set-point) Note: This overrides any other control points.

Fade Rate: The time it takes the dimmer to transition.

Press  $\blacktriangleright$  FADE RATE, and then  $\forall$  or  $\blacktriangle$  to set time from 0 to 300 seconds. For relay control, press  $\blacktriangleright$  FADE/RELAY, select % ON/OFF levels, relay, and control.

Minimum and Maximum Output Levels: Output levels for each end of the scale.

Press  $\blacktriangleright$  MIN OUTPUT LEVEL or MAX OUTPUT LEVEL, select  $\blacktriangleright$  MODE, and then  $\forall$  or  $\blacktriangle$  to set the fixed value from 0 to 100% for each option.

Power-On Levels: Dimming level at panel power up.

Press ▼until POWER-ON LEVEL appears

Press  $\blacktriangleright$  POWER-ON LEVEL and then  $\forall$  or  $\blacktriangle$  to set power-on level for that channel.

Control Options: Allows up to 16 instances per channel to control the dimming.

Press ▼until CONTROL OPTIONS appears

Press  $\blacktriangleright$  CONTROL OPTIONS and then  $\forall$  or  $\blacktriangle$  for an unused control.

PRESS ► TYPE to set a type of control (Timer, Input, or Preset) and then set a source and an action.

DMX Control: This option is used for receiving DMX and not for sending DMX.

Dimmer Status/Control: Status and control of each dimming output. Press ▼ until STATUS/CONTROL appears Press ► STATUS/CONTROL, and then press ► RAISE or ► LOWER to control the channel. Press HOME to exit

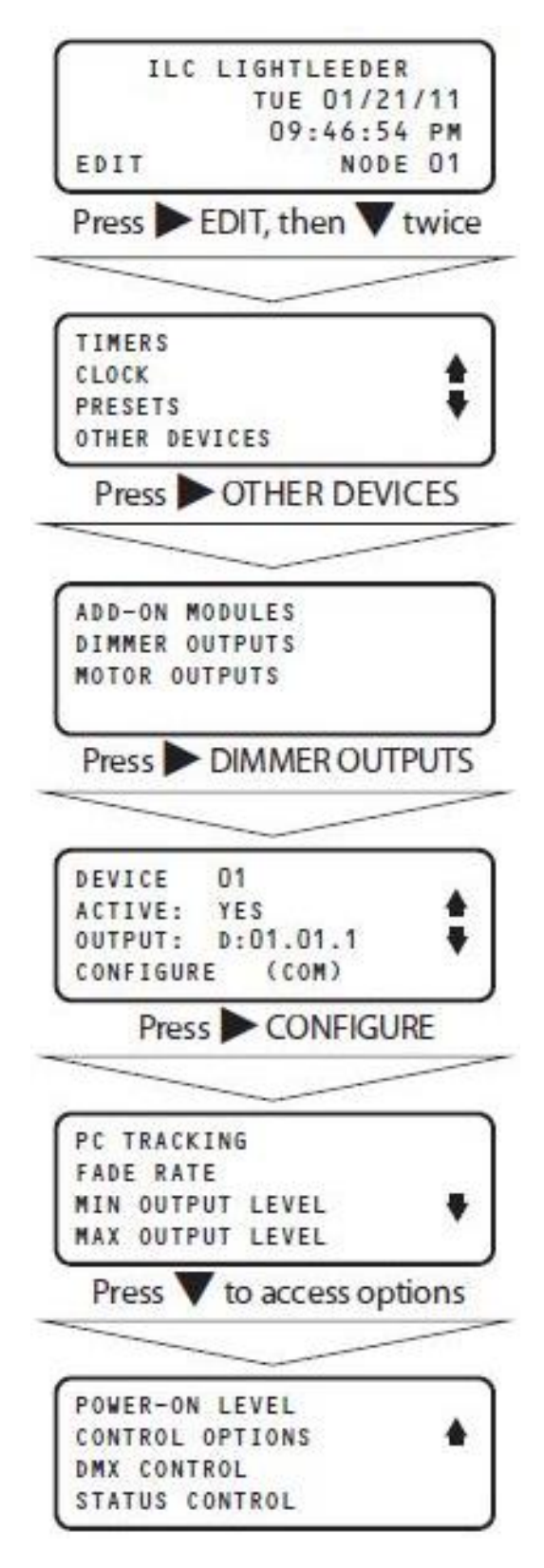

Figure 1 Programming Navigation